Dokumentation des PSOC5 Analog und Digital I/O Interfaces (CY8CKIT-059 PSOC 5LP Prototyping Kit)

# Testboard für Cypress CY8CKIT-059 PSoC 5LP Prototyping Kit

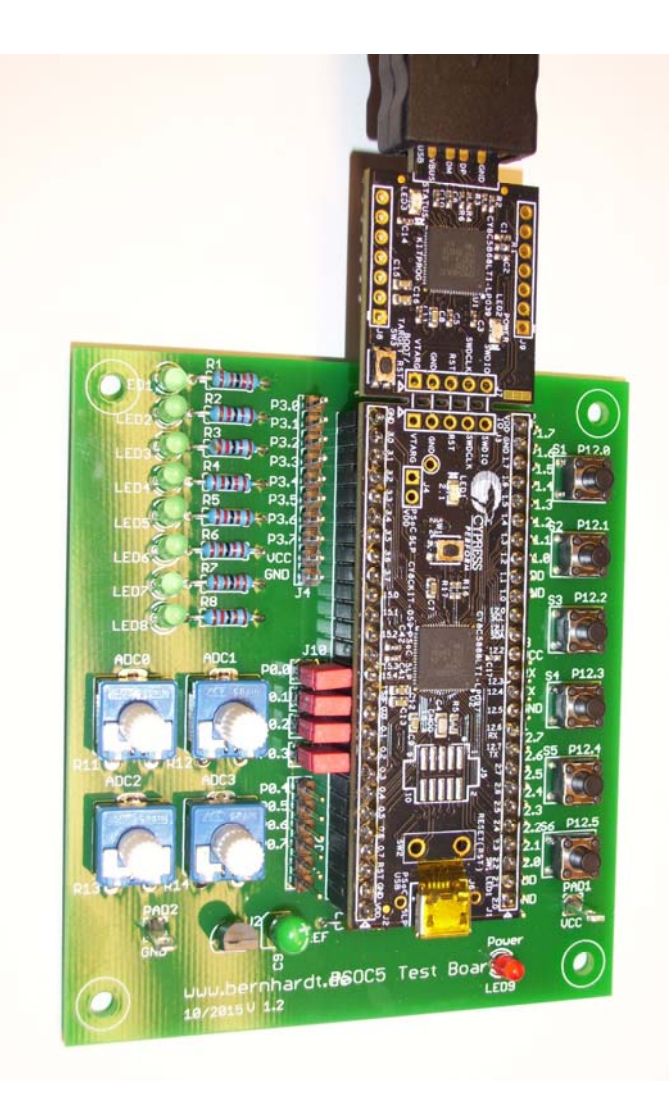

**PSOC5** Testboard

#### (CY8CKIT-059 PSOC 5LP Prototyping Kit)

#### **PIN-Belegung und Kommandos**

#### Pin Belegung der 12 Bit SAR Analogeingänge:

Analogeingang 1 ist verbunden mit P0.0 Analogeingang 2 ist verbunden mit P0.1 Analogeingang 2 ist verbunden mit P0.2 Analogeingang 3 ist verbunden mit P0.3 Analogeingang 4 ist verbunden mit P0.4 Analogeingang 5 ist verbunden mit P0.5 Analogeingang 6 ist verbunden mit P0.6 Analogeingang 7 ist verbunden mit P0.7 Analogeingang 8 ist verbunden mit P0.8

#### Befehle für den A/D Wandler:

| Analogeingang 1 einlesen | "a01" | ASCII | "0x61, | 0x30, | 0x31" | HEX | Antwort z.B. | 1,146 <cr>&lt;</cr>        | LF> |
|--------------------------|-------|-------|--------|-------|-------|-----|--------------|----------------------------|-----|
| Analogeingang 2 einlesen | "a02" | ASCII | "0x61, | 0x30, | 0x32" | HEX | Antwort z.B. | 1,341 <cr>&lt;</cr>        | LF> |
| Analogeingang 3 einlesen | "a03" | ASCII | "0x61, | 0x30, | 0x33" | HEX | Antwort z.B. | <b>1,446</b> <cr>&lt;</cr> | LF> |
| Analogeingang 4 einlesen | "a04" | ASCII | "0x61, | 0x30, | 0x34" | HEX | Antwort z.B. | 1,847 <cr>&lt;</cr>        | LF> |
| Analogeingang 5 einlesen | "a05" | ASCII | "0x61, | 0x30, | 0x35" | HEX | Antwort z.B. | 1,546 <cr>&lt;</cr>        | LF> |
| Analogeingang 6 einlesen | "a06" | ASCII | "0x61, | 0x30, | 0x36" | HEX | Antwort z.B. | 1,345 <cr>&lt;</cr>        | LF> |
| Analogeingang 7 einlesen | "a07" | ASCII | "0x61, | 0x30, | 0x37" | HEX | Antwort z.B. | 1,146 <cr>&lt;</cr>        | LF> |
| Analogeingang 8 einlesen | "a08" | ASCII | "0x61, | 0x30, | 0x38" | HEX | Antwort z.B. | 1,342 <cr>&lt;</cr>        | LF> |

Analogeingang 1 bis 8 einlesen "a09" ASCII --- "0x61, 0x30, 0x39" HEX Antwort z.B. **0,983;0,758;0,600;0,455;0,356;0,290;0,231;0,200**<CR><LF>

#### Digitale TTL-Pegel Eingänge 1 bis 6: (Taster S1 bis S6)

Digital Eingang 1 ist verbunden mit P12.0 Digital Eingang 2 ist verbunden mit P12.1 Digital Eingang 3 ist verbunden mit P12.2 Digital Eingang 4 ist verbunden mit P12.3 Digital Eingang 5 ist verbunden mit P12.4 Digital Eingang 6 ist verbunden mit P12.5

#### Befehl für die Statusabfrage: "dig"

Antwort: Drei Ziffern für den Status. Ein betätigter Taster bzw. LOW Pegel setzen das Bit im Antwort Byte auf HI. Beispiel: Wenn kein Taster betätigt ist antwortet das Interface mit "000<CR><LF>" Wenn alle Taster betätigt sind mit "063<CR><LF>" (Wird wie folgt berechnet: 32+16+8+4+2+1)

#### Digitale Ausgänge: (Hier mit den LEDs verbunden)

| Auf HI schalten: "r11" Auf LO schalten: "r10" |
|-----------------------------------------------|
| Auf HI schalten: "r21" Auf LO schalten: "r20" |
| Auf HI schalten: "r31" Auf LO schalten: "r30" |
| Auf HI schalten: "r41" Auf LO schalten: "r40" |
| Auf HI schalten: "r51" Auf LO schalten: "r50" |
| Auf HI schalten: "r61" Auf LO schalten: "r60" |
| Auf HI schalten: "r71" Auf LO schalten: "r70" |
| Auf HI schalten: "r81" Auf LO schalten: "r80" |
|                                               |

(CY8CKIT-059 PSOC 5LP Prototyping Kit)

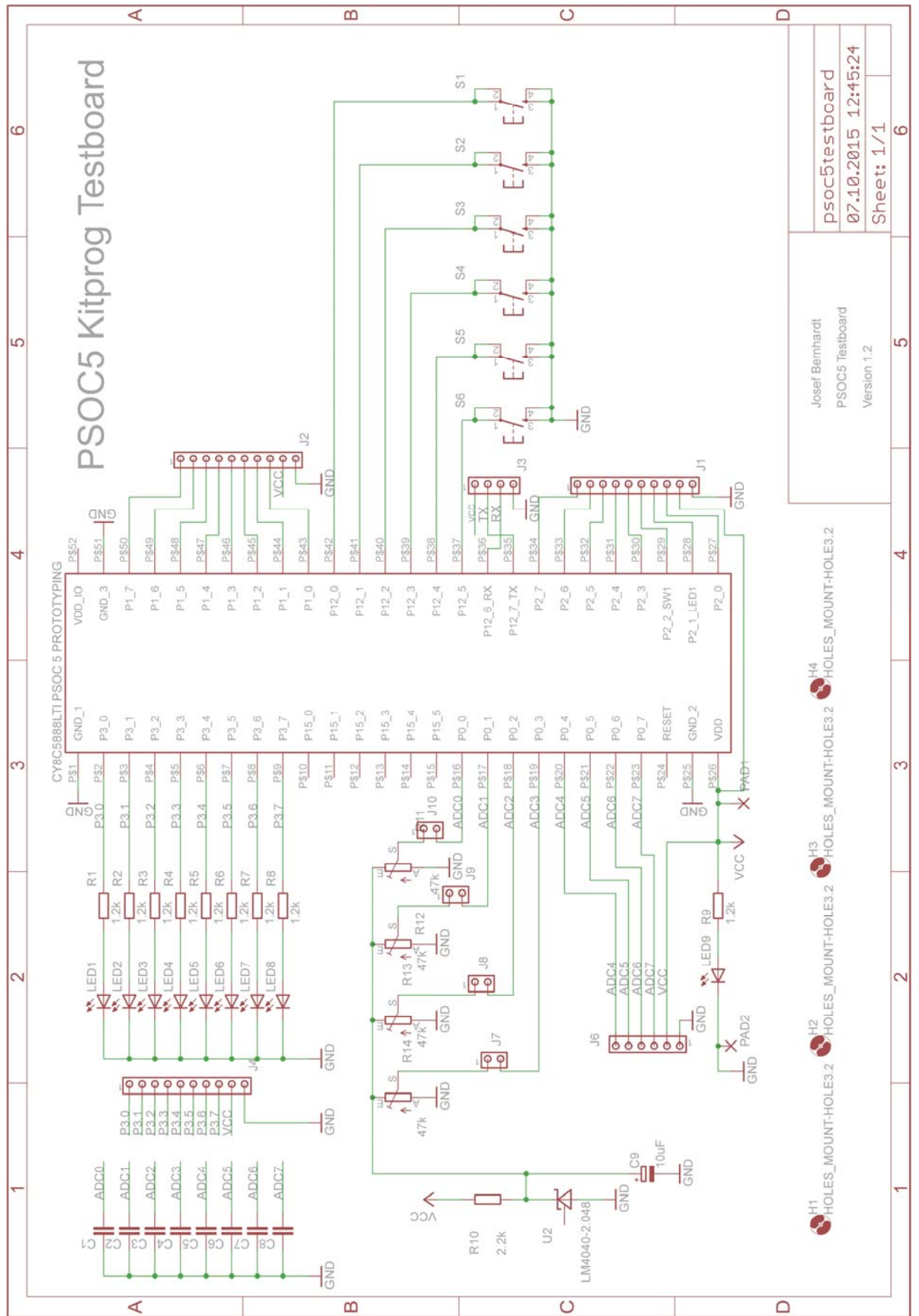

Bild1: Schaltplan Testboard

(CY8CKIT-059 PSOC 5LP Prototyping Kit)

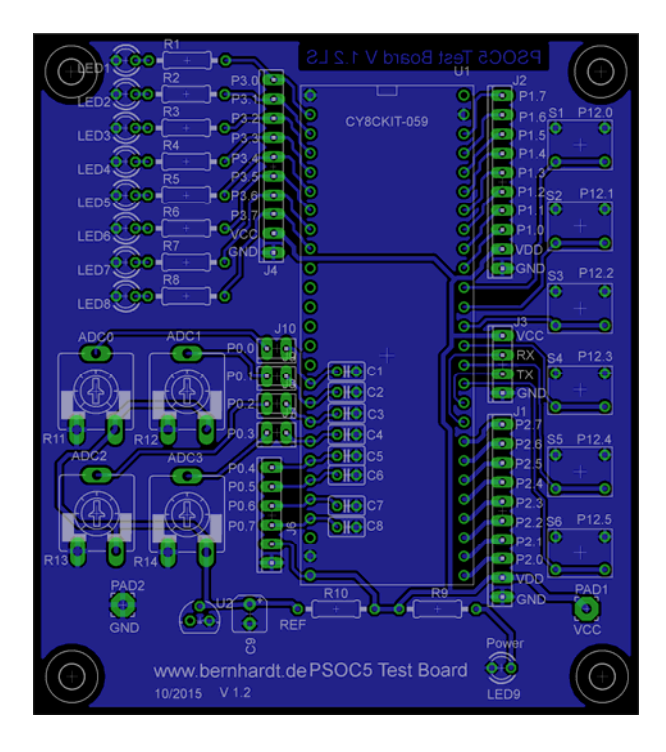

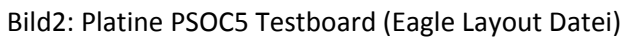

(CY8CKIT-059 PSOC 5LP Prototyping Kit)

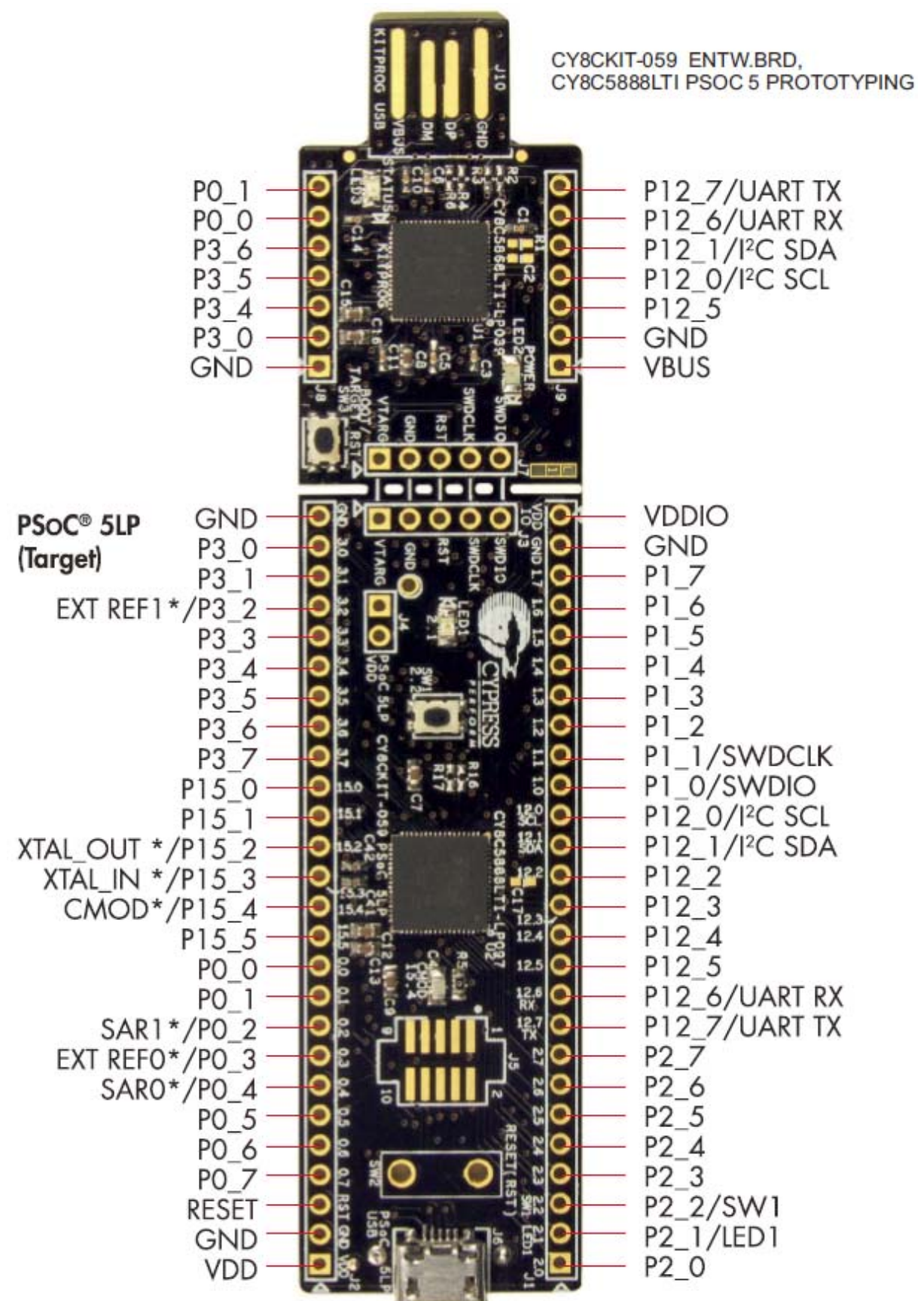

Bild3: Foto PSOC5 Kit

(CY8CKIT-059 PSOC 5LP Prototyping Kit)

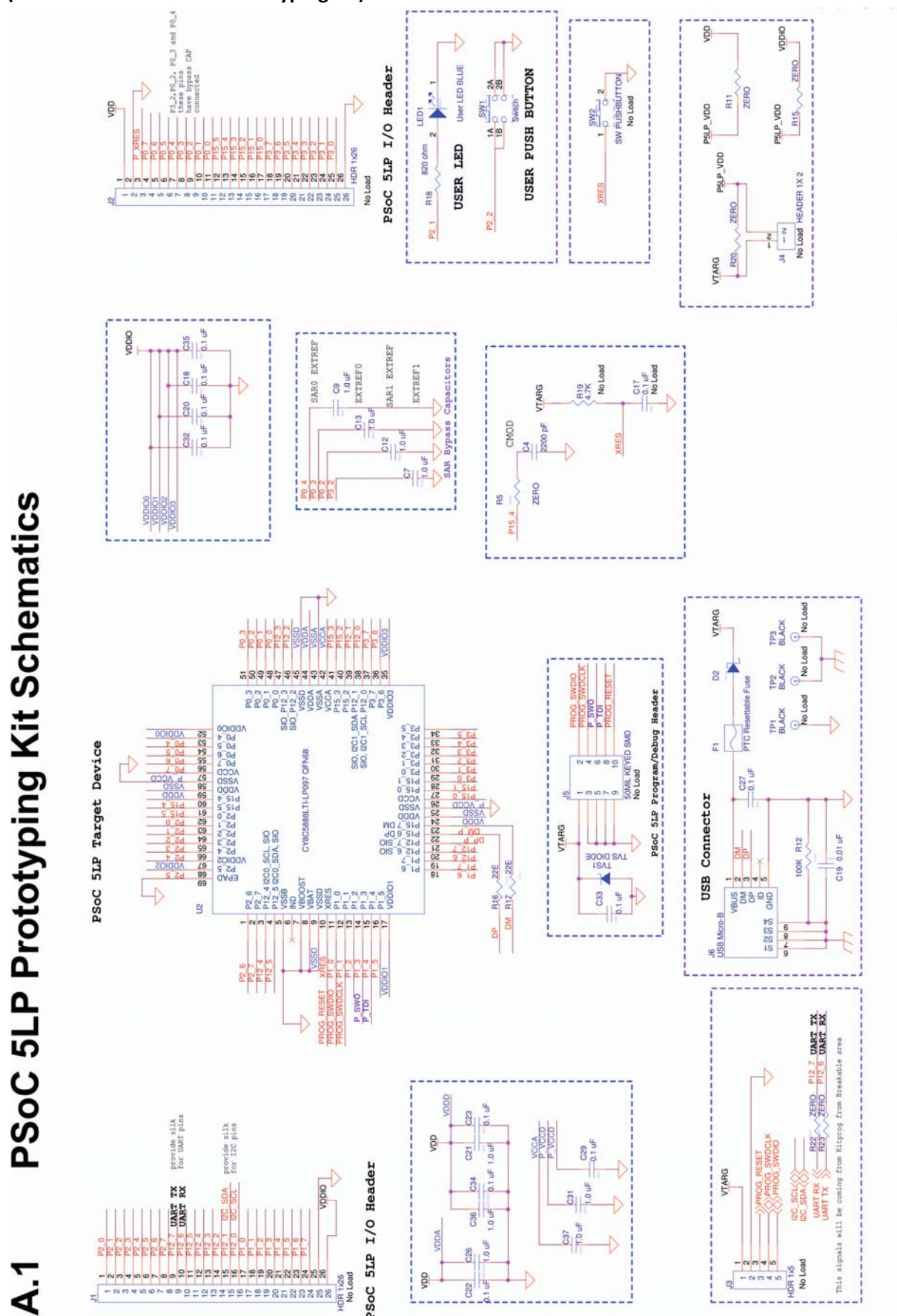

Bild4: Schaltplan Prototyping Kit Seite 1

A.1

### Dokumentation des PSOC5 Analog und Digital I/O Interfaces (CY8CKIT-059 PSOC 5LP Prototyping Kit)

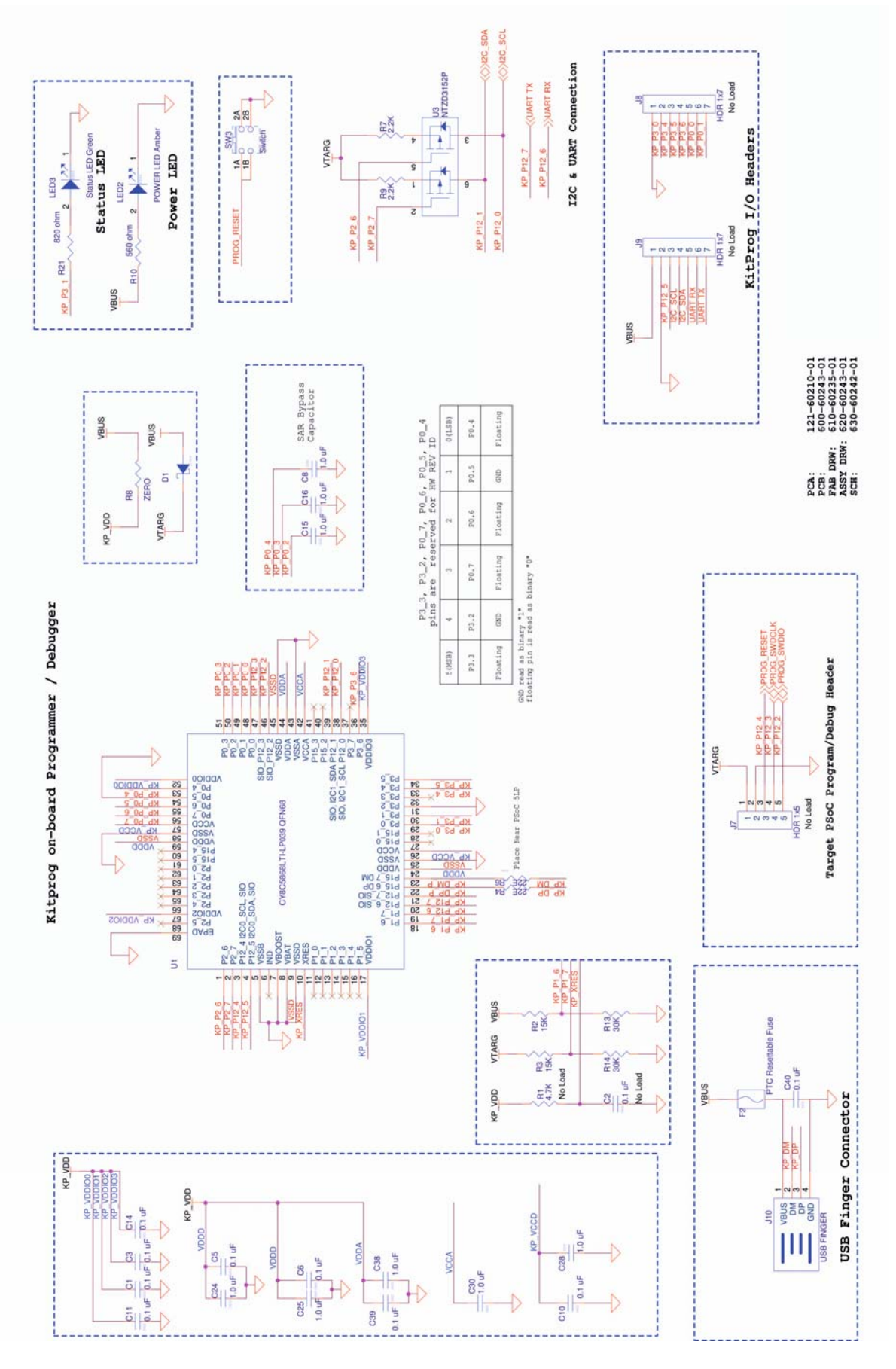

Bild5: Schaltplan Prototyping Kit Seite 2